## **WEB入会申込/体験申込の方法**

## ①チラシのQRコードを読み取り、メールアドレス入力画面にアクセスします。

https://vtopia-ichinomiya.eichan-web.jp/register?form=1

| SPURTS CLUB                                                                                                    |                                                                                                    |
|----------------------------------------------------------------------------------------------------|----------------------------------------------------------------------------------------------------|
|                                                                                                    | 入会のお申し込み                                                                                                    |
| -ルアドレスを入力してください。<br>、情報保護方針をご確認・同意いただ<br>ミのお申し込み手続きのご案内メール                                                                                                    | けましたら次へお進みください。<br>たお送りいたします。                                                                                                    |
| ールアドレス                                                                                                    |                                                                                                    |
|                                                                                                    |                                                                                                    |
| 当社は、フィット不スクラブ・スイ<br>要であり、その個人情報の保護は社:                                                                                                    | ミング・体操人グール・又化教至などの連宮を行う上で、個人情報を取り扱っております。お客さまからお預かりした個人情報は大変重<br>会的責務と認識しております。当社は個人情報を取扱う企業としての責任を果たすべく、下記方針を常に念頭に置きお客さまの個人情報                                                                                                    |
| 保護に努めてまいります。                                                                                                    |                                                                                                    |
| 保護に努めてまいります。 1. 当社は個人情報の取扱いについ                                                                                                    | ヽては、法令・各種規範・ガイドラインを遵守します。                                                                                                    |
| 保護に努めてまいります。<br>1. 当社は個人情報の取扱いについ<br>2. 当社における個人情報の収集・                                                                                                    | いては、法令・各種規範・ガイドラインを道守します。<br>・利用は、目的を明確にした上で、必要な範囲内で適法かつ公正な手段によって行います。                                                                                                    |
| 保護に努めてまいります。<br>1. 当社は個人情報の取扱いについ<br>2. 当社における個人情報の取集<br>3. 当社はご提供いただいた個人情<br>締結している業務委託先、おる<br>た場合は、この限りではありま                                                                   | ハては、法令・各種規範・ガイドラインを遵守します。 <ul> <li>・利用は、目的を明確にした上で、必要な範囲内で適法かつ公正な手段によって行います。</li> <li>育報を法令による要請など、正当な理由がない限り第三者に開示、提供いたしません。ただし、あらかじめ当社との間で秘密保持契約を<br/>にび関係会社に必要な範囲において開示する場合、法令に基づき当社が開示を求められた場合、司法または行政関係から開示を求められ<br/>Eゼん。</li> </ul>                                                                                                    |
| 保護に努めてまいります。<br>1. 当社は個人情報の取扱いについ<br>2. 当社における個人情報の取扱<br>3. 当社はご提供いただいた個人情<br>締結している業務委託先、およ<br>た場合は、ご案務委託先、およ<br>た場合は、ご案務委になったり<br>4. 当社は個人情報を保護するため<br>ます。                     | いては、法令・各種規範・ガイドラインを遵守します。<br>・利用は、目的を明確にした上で、必要な範囲内で適法かつ公正な手段によって行います。<br>春報を法令による要請など、正当な理由がない限り第三者に開示、提供いたしません。ただし、あらかじめ当社との間で秘密保持契約を<br>にび関係会社に必要な範囲において開示する場合、法令に基づき当社が開示を求められた場合、司法または行政関係から開示を求められ<br>とせん。<br>り、個人情報への不正アクセス、紛失、破壊、改ざんおよび震洩等を防止する適切な対策を講じ、また是正処置、予防処置の実施を行い                                                                                                    |
| 保護に努めてまいります。<br>1. 当社は個人情報の取扱いについ<br>2. 当社における個人情報の取集・<br>3. 当社はご提供いただいた個人情報<br>締結している業務委託先、おみ<br>た場合は、この限りではありま<br>4. 当社は個人情報を保護するため<br>ます。<br>5. 当社は個人情報を適正に利用し                | いては、法令・各種規範・ガイドラインを遵守します。<br>・利用は、目的を明確にした上で、必要な範囲内で適法かつ公正な手段によって行います。<br>青報を法令による要請など、正当な理由がない限り第三者に開示、提供いたしません。ただし、あらかじめ当社との間で秘密保持契約を<br>よび関係会社に必要な範囲において開示する場合、法令に基づき当社が開示を求められた場合、司法または行政関係から開示を求められ<br>とせん。<br>り、個人情報への不正アクセス、紛失、破壊、改ざんおよび震逸等を防止する適切な対策を講じ、また是正処置、予防処置の実施を行い<br>へまたその保護を徹底するために、総続的にこの方針を見直し、改善していきます。                                                                                                    |
| 保護に努めてまいります。 <ol> <li>当社は個人情報の取扱いについ</li> <li>当社における個人情報の収集。</li> <li>当社にだける個人情報の収集。</li> <li>当社はご提供いただいた個人情報結している業務委託先、おった場合は、この限りではあります。</li> <li>当社は個人情報を處正に利用している</li> </ol> | <ul> <li>ハては、法令・各種規範・ガイドラインを遵守します。</li> <li>・利用は、目的を明確にした上で、必要な範囲内で適法かつ公正な手段によって行います。</li> <li>育報を法令による要請など、正当な理由がない限り第三者に開示、提供いたしません。ただし、あらかじめ当社との間で秘密保持契約を<br/>よび関係会社に必要な範囲において開示する場合、法令に基づき当社が開示を求められた場合、司法または行政関係から開示を求められ<br/>とび関係会社に必要な範囲において開示する場合、法令に基づき当社が開示を求められた場合、司法または行政関係から開示を求められ<br/>とび</li> <li>たび場への不正アクセス、紛失、破壊、改ざんおよび漏洩等を防止する適切な対策を講じ、また是正処置、予防処置の実施を行い</li> <li>ハ またその保護を徹底するために、継続的にこの方針を見直し、改善していきます。</li> </ul> |

②メールアドレスを入力し、≪ご案内メールを送信する≫をクリックすると、入力したアドレスにURL記載の案内メールが送信されます。

| 件名 【Vトビアスポーツクラブ一宮】入会のお申し込みのご案内                                                                                                    |
|----------------------------------------------------------------------------------------------------|
| >トビアスボーツクラブ一宮をご利用いただきありがとうございます。<br>まだ登録は完了しておりません。<br>下記のURLをクリックすることで本登録の手続きを行うことができます。                                                                                                    |
| 本登録URL: <u>http://vtopia-ichinomiya.eichan-web.</u> jp/register/this?hash=sZCkLj\7<br>有効期限 :2023/08/10 11:20まで                                                                                                    |
| ー<br>本メールはシステムにより自動送信されています。<br>このメールに返信されても、返信内容の確認およびご返答ができません。<br>下記のアドレスへアクセスしていただきお問い合わせをご利用ください。                                                                                                    |
| この電子メールは、宛先として意図した特定の相手に送信したものであり<br>誤って意図した相手以外の方が受信された場合は、お手数おかけしますが<br>このメールを破棄して頂くようにお願いいたします。<br>また、このメールについて、一切開示、複写、配布、その他の利用、<br>又は記載内容に基づくいかなる行動もされないようにお願い致します。<br>【 Vトビアスボーツクラブー宮 】<br><u>http://vtopia-ichinomiya.eichan-web.jp/</u><br>Copyright (c) 2016-2023 Vトビアスボーツクラブー宮. All Rights Reserved. |

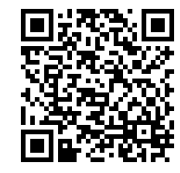

③案内メールのURLをクリックすると、情報入力ページに進みます。 お客様の情報を入力し、コース・種別を選択します。 (※赤エンピツのマークは入力必須項目です)

・コース … スイミング or 体育

・種 別 … 体験申込の場合 ⇒ ●月体験
 入会申込の場合 ⇒ 週1回、週2回 etc

ページ下の≪入力内容の確認≫をクリックし、内容確認します。 入力内容に問題なければ、≪申し込む≫をクリックしてください。

| 手続き来館予定日 🖍  |                   | 入会年月は、入会する月/体験する月を |  |  |  |
|-------------|-------------------|--------------------|--|--|--|
| 入会年月 🖍      |                   | 選択してください。          |  |  |  |
| このコースを削除する  |                   |                    |  |  |  |
| 受講コース 🖍     | スイミング 🗸           |                    |  |  |  |
| 種別 🖍        | 9月体験              | ~                  |  |  |  |
|             | 週1回<br>週2回<br>週3回 |                    |  |  |  |
| 入会金         | ベビーフリー<br>9月体験    |                    |  |  |  |
| 初年度年会費      | 10月体験<br>11月体験    |                    |  |  |  |
| 受講料         | ¥0                |                    |  |  |  |
|             |                   |                    |  |  |  |
| 複数のコースを受講する |                   |                    |  |  |  |
| 合計金額 ¥3,300 |                   |                    |  |  |  |
| 入力内容の確認     |                   |                    |  |  |  |